## Configurare Office365 su Android

1) Accedere alle impostazioni delle mail e fare click su aggiungi account, inserire mail e password e fare click su "Successivo"

| 🜵 🖸 🖪 🛇 🗟 🗟 🖾 🛛 🏹 🕯 🗳 12:53                                                                   |
|-----------------------------------------------------------------------------------------------|
| < Configurazione e-mail                                                                       |
| Configurate l'applicazione E-mail per la<br>maggior parte degli account in pochi<br>passaggi. |
| nome.cognome@itctosi.va.it                                                                    |
|                                                                                               |
| Mostra password                                                                               |
| Impostate questo account come account predefinito per l'invio di e                            |
|                                                                                               |
|                                                                                               |
|                                                                                               |
|                                                                                               |
| Configurazione<br>manuale Successivo 🕥                                                        |
| 2) Scegliere Microsoft Exchange Active Sync                                                   |
| trian 🕫 🖓 🖗 12:28                                                                             |
| < Aggiungi account e-mail                                                                     |
|                                                                                               |
| Che tipo di account?                                                                          |
| Account POP2                                                                                  |
| Account POP3                                                                                  |
| Account IMAP                                                                                  |
| Microsoft Exchange ActiveSync                                                                 |

3) Attendere l'autoconfigurazine del dispositivo e confermare il messaggio sulla sicurezza facendo click su "OK"

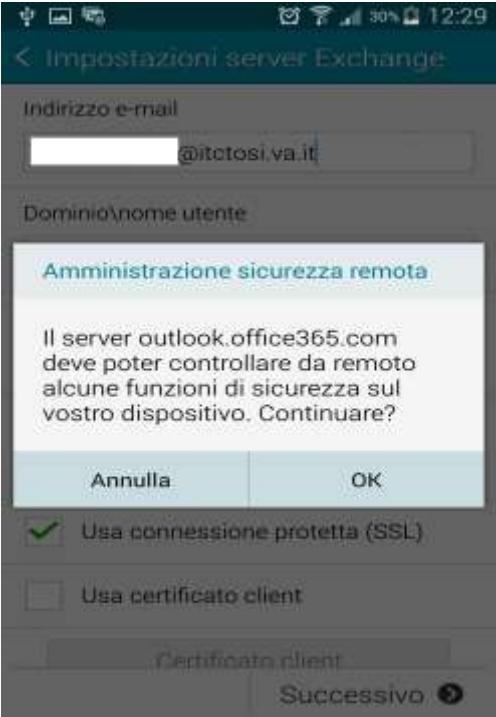

3bis) Nel caso vi chieda di compilare manualmente basta inserire i seguenti parametri: Indirizzo email: <u>nome.cognome@itctosi.va.it</u> Nome utente: <u>nome.cognome@itctosi.va.it</u> Password: password Server: outlook.office365.com

Poi fare click su "Successivo"

| * III O # # #       | 0 🕈 📶 354 🖨 12:54 |
|---------------------|-------------------|
| < Impostazioni se   | erver Exchange    |
| Indirizzo e-mail    |                   |
| nome.cognome@it     | ctosi.va.it       |
| Dominio\nome utente |                   |
| nome.cognome@it     | ctosi.va.it       |
| Password            |                   |
|                     |                   |
| Server Exchange     |                   |
| outlook.office365.c | om                |
| Vsa connession      | ne protetta (SSL) |
| Usa certificato     | client            |
| Certifica           | ato client        |
|                     | Successivo 👂      |